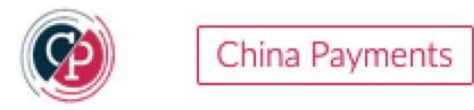

## **China Payments**

## Installation and Registration Guideline on Shopify

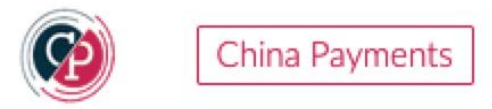

Visit and click on the page of <u>Price & Plans</u>,

https://api.china-payments.com/pricing

Go to Free Trial App

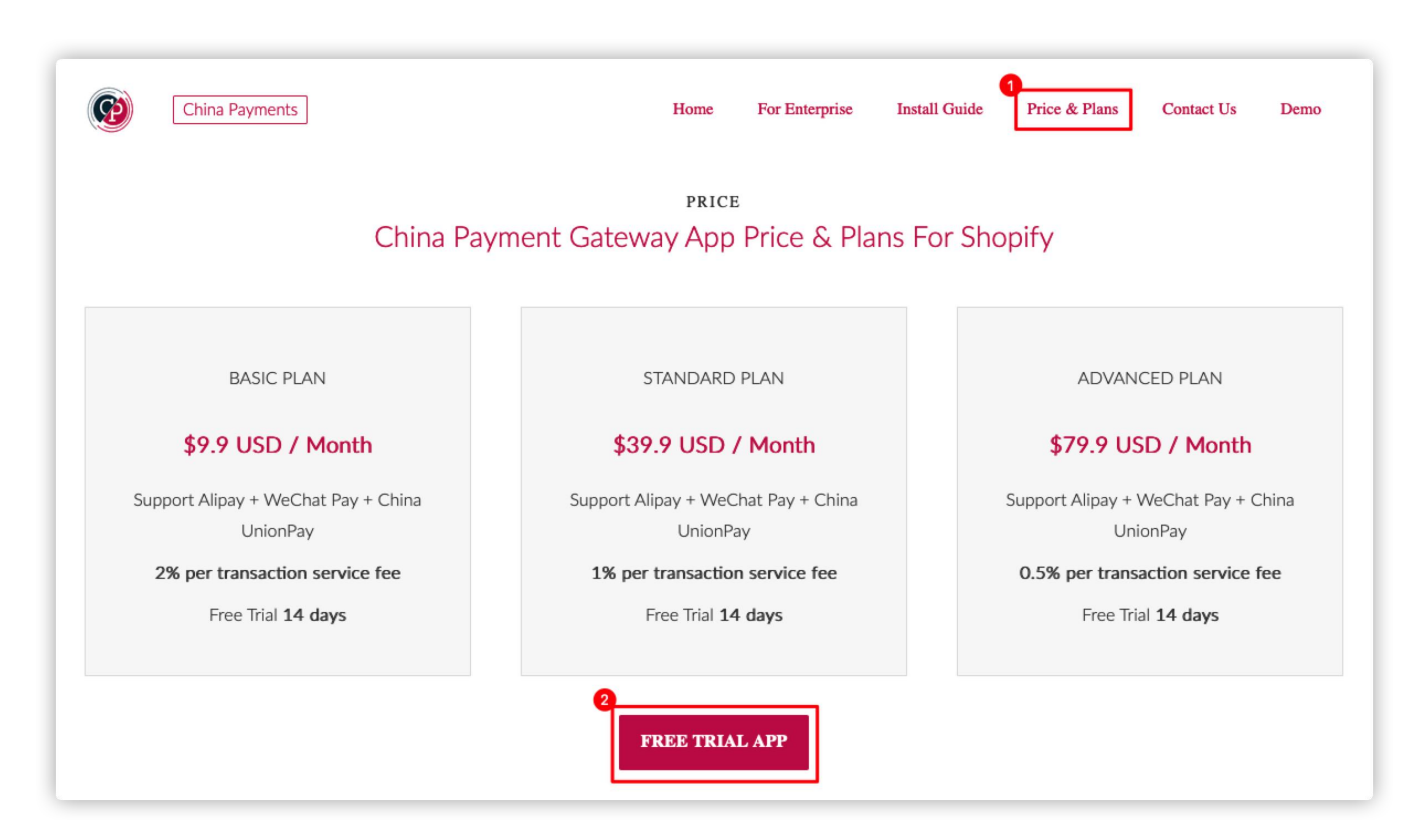

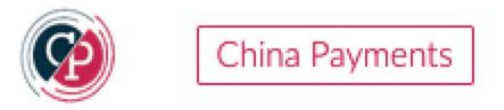

Login Shopify and Select your store. For example: chinapay-test-1 Click on the **Your store** 

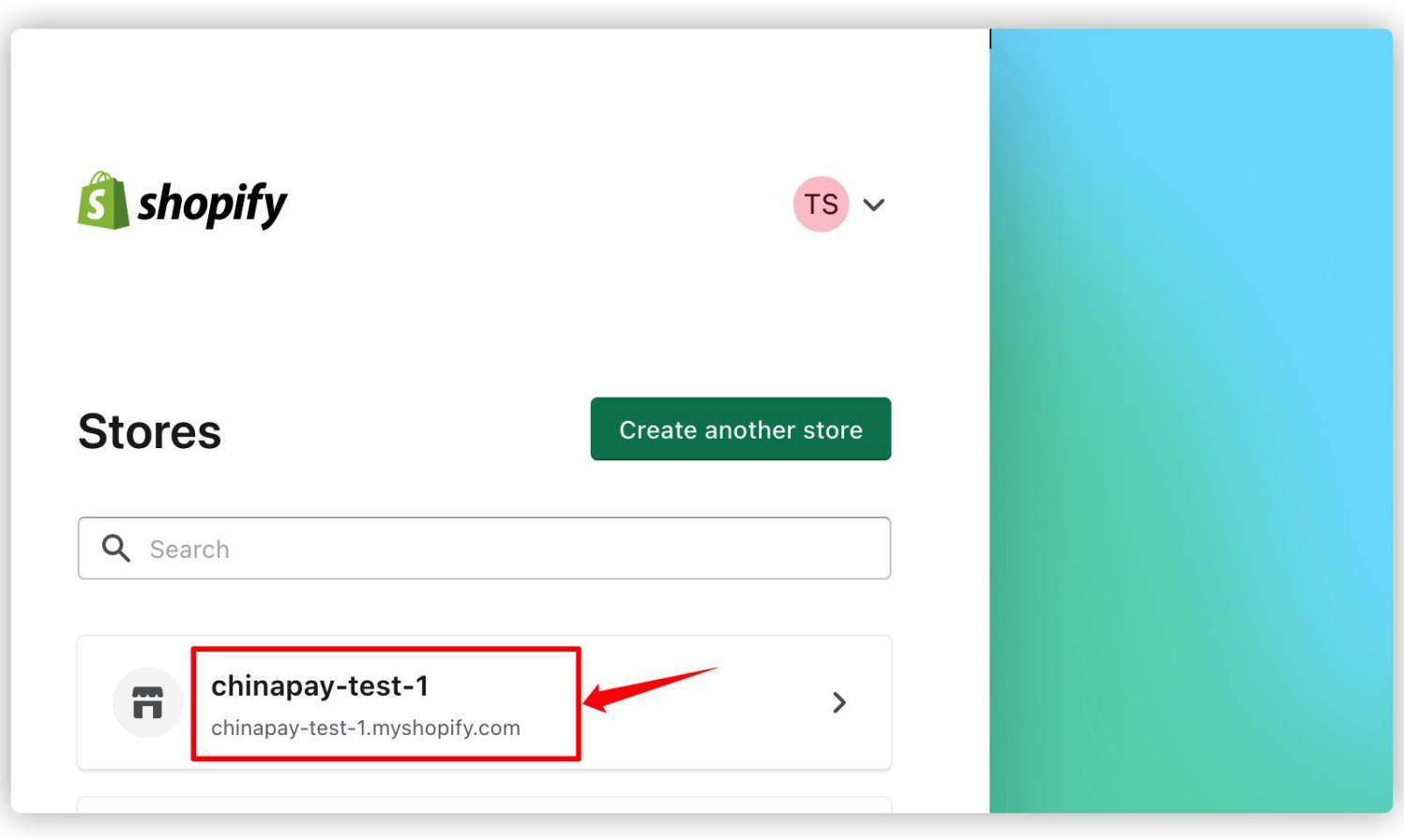

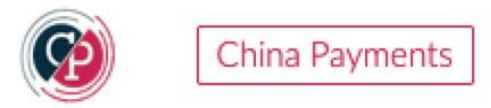

Or go to Shopify Store Background

Settings -> Payments -> Add payment methods -> Seach by provider

-> input China Payments New -> Click on the Activate

| ja∢ I<br>pay <u>fy.com</u> ⊠ | ← Add payment methods                        |
|------------------------------|----------------------------------------------|
| Store details                | Search by payment methods Search by provider |
| 🖆 Plan                       |                                              |
| \$ Billing                   | Q China Payments New                         |
| Users and permissions        | China Payments New Activate                  |
| Payments                     | Transaction Fee 0%                           |
| Checkout and accounts        |                                              |
| Shipping and delivery        |                                              |

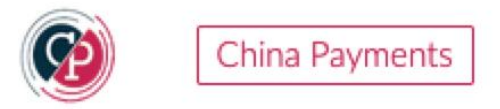

#### Click on the Connect

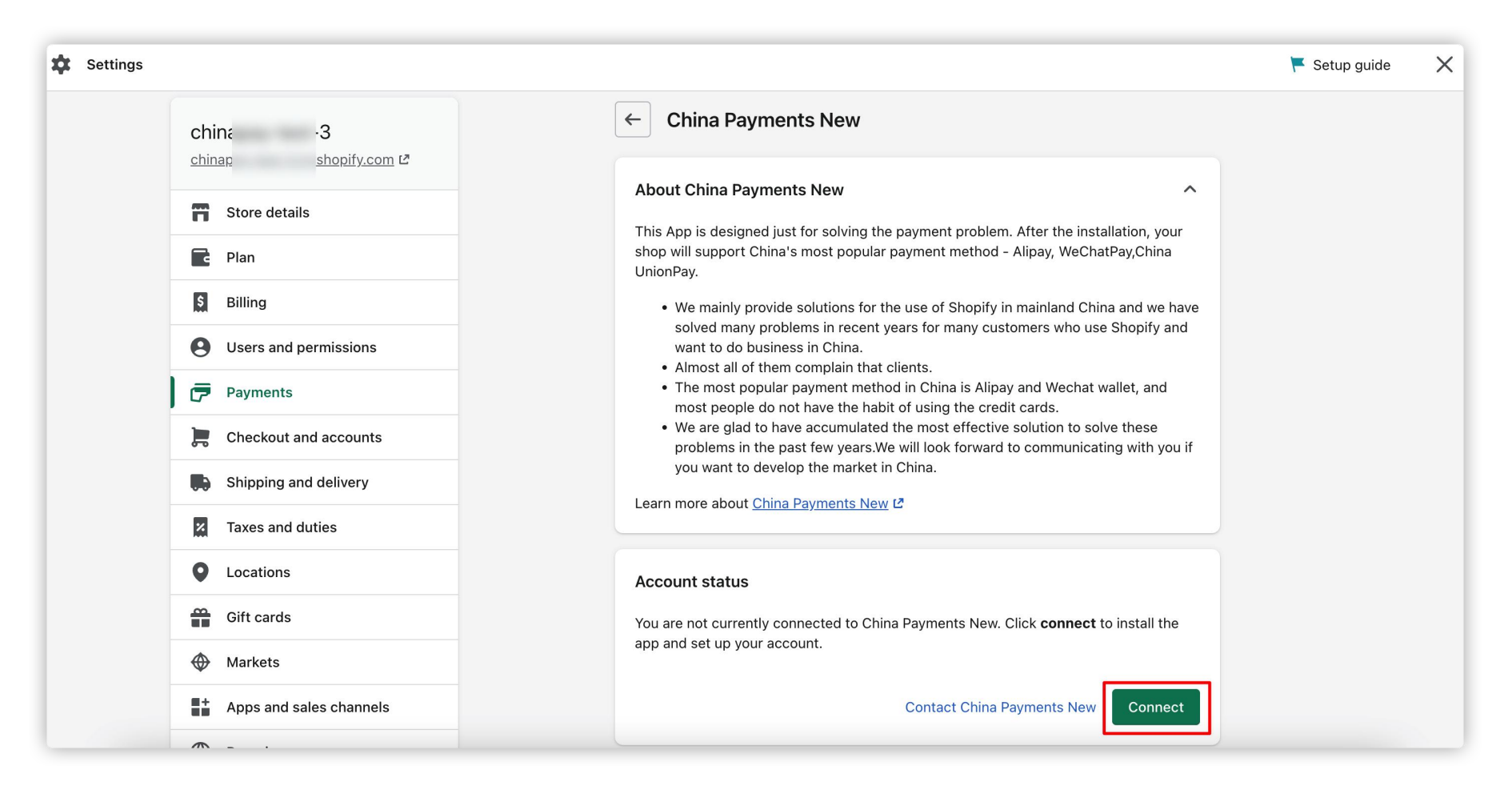

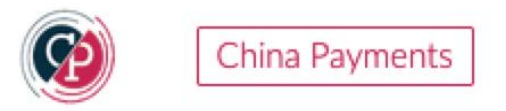

#### Click on the Install app

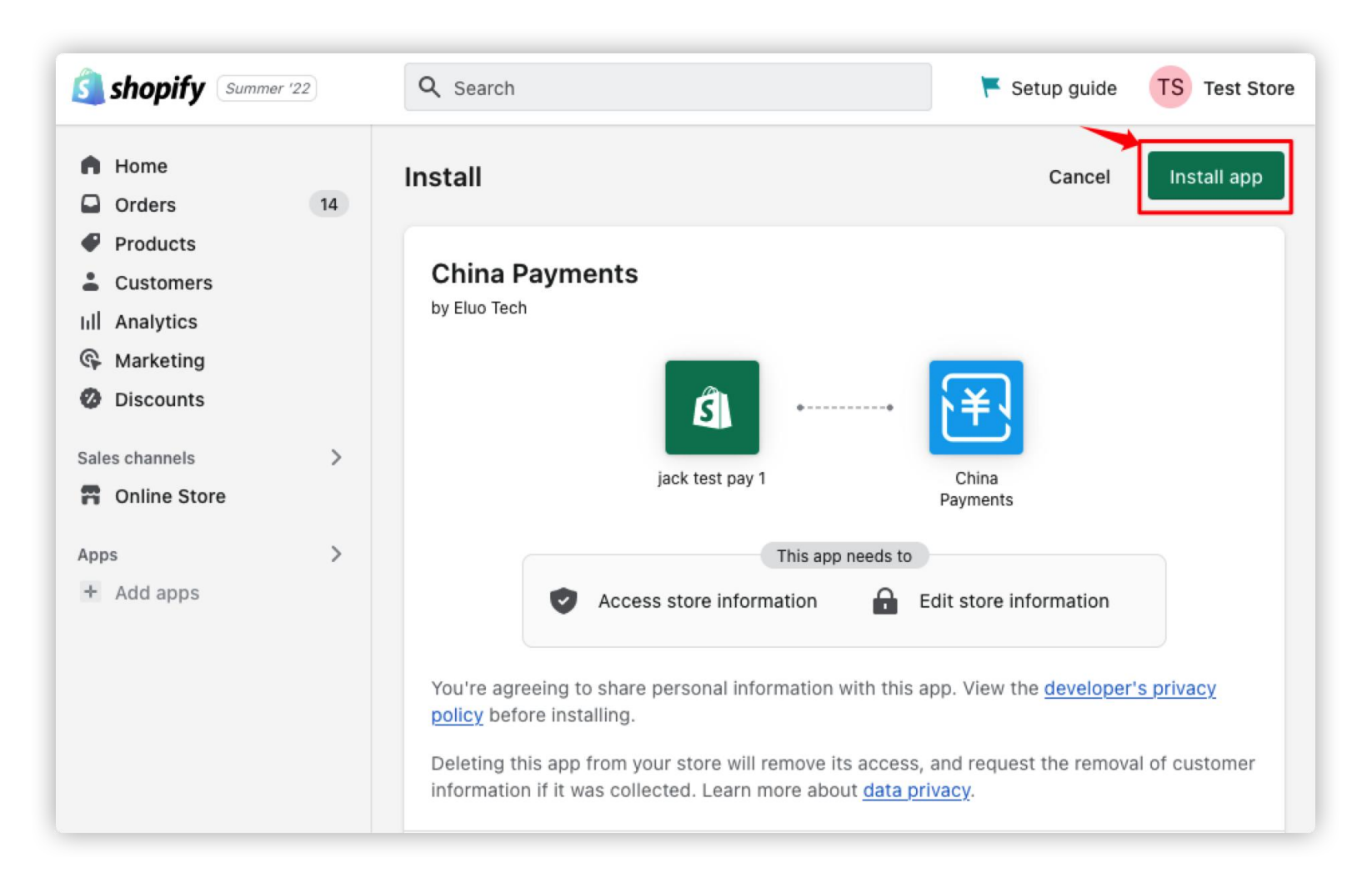

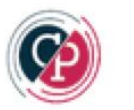

#### Click on the Manage

About China Payments New

This App is designed just for solving the payment problem. After the installation, your shop will support China's most popular payment method - Alipay, WeChatPay, China UnionPay.

- We mainly provide solutions for the use of Shopify in mainland China and we have solved many problems in recent years for many customers who use Shopify and want to do business in China.
- · Almost all of them complain that clients.
- The most popular payment method in China is Alipay and Wechat wallet, and most people do not have the habit of using the credit cards.
- We are glad to have accumulated the most effective solution to solve these problems in the past few years.We will look forward to communicating with you if you want to develop the market in China.

Learn more about China Payments New 12

#### Account status

You are connected to China Payments New but you can't use it to accept payments because you need to finish setting up your account with them. Click **manage** to complete your account set up.

China Payments New captures payment for orders automatically. This cannot be changed in your payment capture settings.

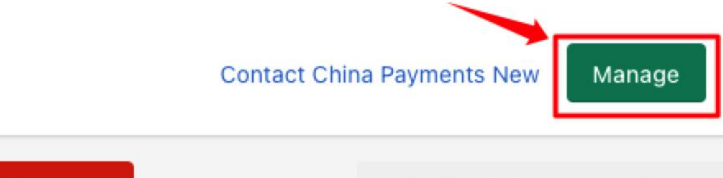

Activate China Payments New

^

Uninstall China Payments New

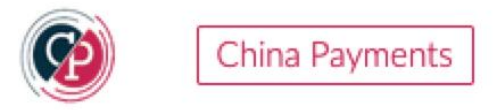

Please select a payment method and click "Payment Logo" to Set up your payment info. For example: Click on the Alipay+ Global (Collect money from overseas merchants.)

| China Payments 📃         | ි Alipay WeChatPay UnionPay Guide                                                      |                                                                                      |                                                                                                    |
|--------------------------|----------------------------------------------------------------------------------------|--------------------------------------------------------------------------------------|----------------------------------------------------------------------------------------------------|
| GENERAL 1                | Dashboard                                                                              |                                                                                      |                                                                                                    |
| O Dashboard              |                                                                                        | Welcome to use China Payments.                                                       |                                                                                                    |
| Price Details Contact Us | 1.Please select a payment method and click "Payment Logo" to Set up your payment info. | 2.Please click the "Price Details" to view price, Then click the "PayPal Subscribe". | 3.Please click the "Complete to Shopify" button to redirect back to the<br>Shopify Payments page, Then click the "Activate China Payments"<br>button in the bottom right corner. |
|                          | Alipay - <mark>-</mark>                                                                |                                                                                      |                                                                                                    |
|                          | 微信支付<br>WeChat Pay                                                                     | Price Details                                                                        | Complete to Shopify                                                                                                    |
|                          |                                                                                        |                                                                                      |                                                                                                    |
|                          | UnionPay<br>UnionPay                                                                   |                                                                                      |                                                                                                    |
|                          |                                                                                        |                                                                                      |                                                                                                    |

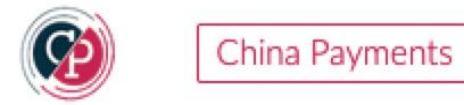

#### Note: Due to policy reasons.

Note: Due to policy reasons.

Overseas merchants can only apply for a collection account through an agent company with a local payment license for Europe.

You can select the agent company in your country to open an account through click on the above Tab, For example: Europe, UK.

| China Payments 📃 | ଲି Alipay WeChatPay ଏ                                                                                                    | JnionPay Guide                                                                                                    |  |  |  |  |  |  |
|------------------|----------------------------------------------------------------------------------------------------|----------------------------------------------------------------------------------------------------|--|--|--|--|--|--|
| GENERAL          | Alipay Global 2Paynow for J                                                                                                    | Alipay+ Europe Onerway for Alipay+ UK                                                                                                    |  |  |  |  |  |  |
| O Dashboard      | Alipay Global Settings                                                                                                    |                                                                                                    |  |  |  |  |  |  |
| Price Details    | Note: Due to policy reasons.<br>Overseas merchants can only apply for a collection account through an agent company with a local navment license for Europe |                                                                                                    |  |  |  |  |  |  |
| 요 Contact Us     | You can select the agent com                                                                                                    | pany in your country to open an account through click on the above Tab, For example: Europe, UK.                                         |  |  |  |  |  |  |
| ALIPAY           | Alipay Global                                                                                                    |                                                                                                    |  |  |  |  |  |  |
| 😆 Alipay+ Global |                                                                                                    |                                                                                                    |  |  |  |  |  |  |
| 🛃 Alipay China   | Aliney Clobel Description                                                                                                    | Aliney Grees Darder E. Dayment Service is a normant solution that allows huyers to new far greeds cold on international bortner merchant |  |  |  |  |  |  |
| ≔ Transactions   | Alipay Global Description                                                                                                    | websites using Renminbi (RMB).                                                                                                    |  |  |  |  |  |  |
| i≡ Refunds       |                                                                                                    | Alipay will then remit the sum in a foreign currency (one of the twelve that are currently supported) to the international merchant in   |  |  |  |  |  |  |
| ⑦ FAQ            |                                                                                                    | Settlement currencies: USD, EUR, JPY, GBP, CAD, AUD, SGD, CHF, SEK, DKK, NOK, NZD, THB, HKD.                                             |  |  |  |  |  |  |
|                  |                                                                                                    | Settlement mode: Based on the settlement mode agreed in the contract.                                                                    |  |  |  |  |  |  |

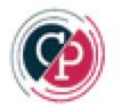

#### For US Merchant Of Alipay Global

Click on the pdf Global Alipay Account Registration Instructions-GOL FAQ.

Get the Alipay Partner ID and Partner Key and input them, Select Contract Currency in Alipay Global.

#### Then click on Save Information.

| app 📃 🏠                                               | Alipay WeChatPay Union           | Pay Guide                                                                                                    |
|-------------------------------------------------------|----------------------------------|----------------------------------------------------------------------------------------------------|
| GENERAL                                               | Alipay Global Description        | Alipay Cross-Border E-Payment Service is a payment solution that allows buyers to pay for goods sold on international partner merchant websites using Renminbi (RMB).                                                                 |
| 🔿 Dashboard                                           |                                  | Alipay will then remit the sum in a foreign currency (one of the twelve that are currently supported) to the international merchant in settlement.<br>Settlement currencies: USD_EUR_JPY_GBP_CAD_AUD_SGD_CHF_SEK_DKK_NOK_NZD_THB_HKD_ |
| Price Details                                         |                                  | Settlement mode: Based on the settlement mode agreed in the contract.                                                                                                    |
| ALIPAY                                                | Official Link                    | https://global.alipay.com<br>https://alipayhk.com                                                                                                    |
| <ul><li>Alipay+ Global</li><li>Alipay China</li></ul> | Apply for Alipay Global          | Please click to view the pdf Global Alipay Account Registration Instructions-GOL FAQ.<br>You need to apply for opening Online Payment<br>You can view the User Experience.                                                            |
| E Transactions                                        | Apply for AlipayHK               | You need to click on Apply for service and assistance.<br>You can view the Common Problem.                                                                                                    |
| FAQ                                                   | Help Center                      | https://global.alipay.com/open/faq.htm                                                                                                    |
|                                                       | Alipay Partner ID                | 2088                                                                                                    |
|                                                       | Alipay Partner Key               | kj1aoj3 mgg2q8luq0qybwjpa                                                                                                    |
|                                                       | Alipay Contract Currency         | Select Currency                                                                                                    |
|                                                       | Is New Cross-border<br>Payment?  | If Your Alipay Product is New Cross-border Website Payment, You need to tick it.                                                                                                    |
|                                                       | Is AlipayHK Business<br>Account? | If Your apply for AlipayHK business account, You need to tick it.                                                                                                    |
|                                                       | Enable In Shopify?               | ✓ If want to display in Shopify payment page, You need to tick it.                                                                                                    |
|                                                       |                                  | Save Information                                                                                                    |

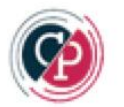

#### For Europe Merchant Of Alipay+

Click on the above Tab 2Paynow for Alipay+ (Europe)

Click on the url of <u>Signup in 2Paynow</u>.

Get the MerchantNo and SignKey by 2Paynow and input them, Then click on Save Information.

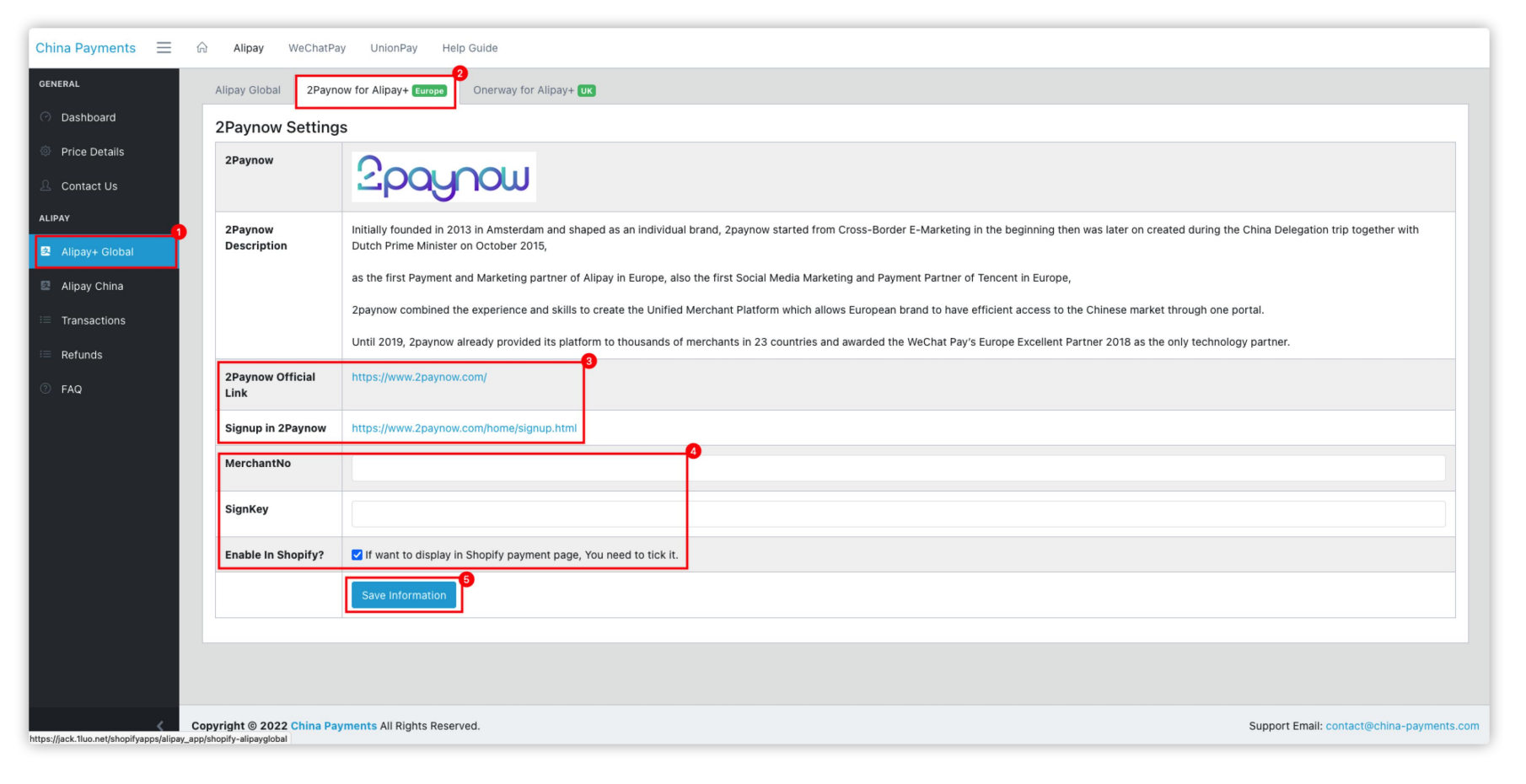

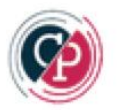

#### For UK Merchant Of Alipay+

Click on the above Tab **Onerway for Alipay+ (UK)** 

Click the url of Apply for Onerway (For UK merchants)

Input MerchantNo and AppId and input them, Then click on Save Information.

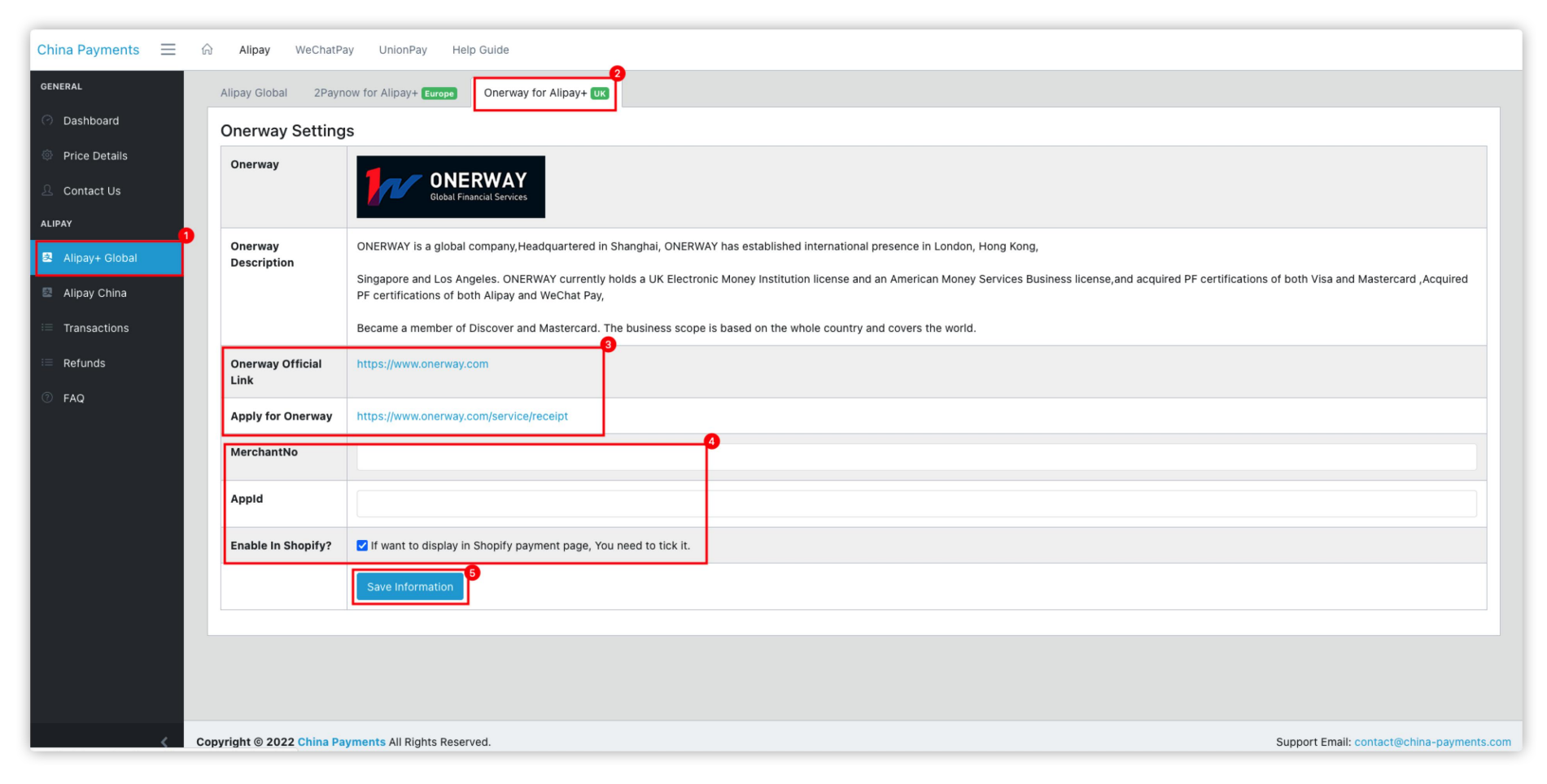

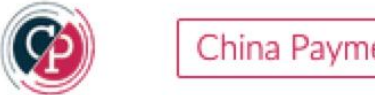

For China Merchant of Alipay: 对于支付宝国内商家 (拥有中国的营业执照,并且域名通过ICP备案) 请点击访问 Alipay China 官方网站,您需要申请开通 <u>电脑网站支付</u>和 <u>手机网站支付</u>.

请点击,查看:<u>开通支付宝国内支付商户与Shopify Alipay App配置PDF教程</u>.

| арр 🗮 й                                                                                      | ଲି Alipay WeChatPay ଏ    | JnionPay Guide                                                                                                    |  |  |  |  |  |
|----------------------------------------------------------------------------------------------|--------------------------|----------------------------------------------------------------------------------------------------|--|--|--|--|--|
| GENERAL                                                                                      | Alipay China Settings    |                                                                                                    |  |  |  |  |  |
| Dashboard      Price Details      Contact Us                                                 | Alipay China             |                                                                                                    |  |  |  |  |  |
| ALIPAY                                                                                       | Alipay China Description | Alipay China Service is a payment solution that allows buyers to pay for goods sold in china websites using Renminbi (RMB), Please note that you only be able to receive through RMB.                                      |  |  |  |  |  |
| 🗷 Alipay+ Global                                                                             | Official Link            | https://b.alipay.com                                                                                                    |  |  |  |  |  |
| <ul> <li>Alipay China</li> <li>i≡ Transactions</li> <li>i≡ Refunds</li> <li>Ø FAQ</li> </ul> | 支付宝国内使用教程                | 请点击访问 Alipay China 官方网站.<br>您需要申请开通 电脑网站支付 和 手机网站支付.<br>你需要准备好你约支付宝账户的邮箱、Parnter ID(即PID,合作伙伴身份)、Parnter Key(即MD5密钥), 稍后需要填写在我们的Alipay China中.<br>如何获取PID,请点击 宣看PID.<br>3<br>请点击,宣看:开通支付宝国内支付商户与Shopify Alipay App配置PDF教程. |  |  |  |  |  |
|                                                                                              |                          | 国内商户收费规则:请点击宣看 计费模式.<br>注意:需要配置【网页&移动应用】的私钥和支付宝公钥。<br>请点击查看PDF中的第5步骤:如何获取网页&移动应用公钥和私钥?.                                                                                                    |  |  |  |  |  |
|                                                                                              | Settlement & Fees        | https://help.alipay.com/lab/help_detail.htm?help_id=212450                                                                                                    |  |  |  |  |  |
|                                                                                              | Alipay PID               | 2088 3101726                                                                                                    |  |  |  |  |  |
|                                                                                              | Alipay Partner Key(MD5)  | V6Q/ Bxwkbl                                                                                                    |  |  |  |  |  |
|                                                                                              | Alipay Partner Email     | vdihr 1dbox.com                                                                                                    |  |  |  |  |  |

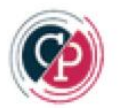

For Overseas Merchant of WeChat Pay:

Please apply for opening <u>Web Payment</u> for WeChatPay Global.

For China Merchant of WeiXin Pay: 对于微信支付国内商户请点击 WeChatPay China 官方网站.您需要申请开通 Native支付、JSAPI支付、H5支付.请点击,查看: 开通微信国内支付商户与Shopify WeChatPay App配置PDF教程.

请勾选上 Enable JSAPI? 和 Enable Refunds? 和 Enable In Shopify? 然后点击 Save Information

| app                        | $\equiv$ | ŵ    | Alipay                               | WeChatPay       | nionPay Guide                                                                                                    |                                                                                                |                                        |
|----------------------------|----------|------|--------------------------------------|-----------------|----------------------------------------------------------------------------------------------------|------------------------------------------------------------------------------------------------|----------------------------------------|
| NERAL                      |          |      | WeCha                                | tPay Settin     | S                                                                                                    |                                                                                                |                                        |
| Dashboard                  |          |      | WeChatPa                             | ay              | ▲ 微信支付                                                                                                    |                                                                                                |                                        |
| Price Details              |          |      |                                      |                 | WeChat Pay                                                                                                    |                                                                                                |                                        |
| Contact Us                 |          |      | WeChatPa                             | ay              | WeChat Pay is a payment feature integrated into the WeChat                                                                                                    | app, users can complete payment quickly with smartphones.                                      |                                        |
| WaChatRay                  |          |      | Descriptio                           | on              | WeChat has Quick Pay, QR Code Payments, In-App Web-Base<br>payment situation.                                                                                                    | ed Payments, and Native In-App Payments, all to fulfil the full range of scenarios your custor | mers expect to fulfill different       |
| Transactions               |          |      |                                      |                 | Combined with WeChat official accounts, WeChat Pay service                                                                                                    | e explores and optimizes o2o consumption experience, provides professional internet solution   | ons for physical business.             |
| Pafunde                    |          |      |                                      |                 | It is the best choice of mobile payments.                                                                                                    |                                                                                                |                                        |
| FAQ                        |          |      | Official Li                          | ink             | Please click on WeChatPay Global or WeChatPay China offi                                                                                                    | icial website.                                                                                 |                                        |
|                            |          |      | Apply For                            | r Products      | Please apply for opening Web Payment for WeChatPay Globa<br>저子硬值支付国内商户:<br>请点击 WeChatPay China 官方网站.<br>양쪽要申请开题 Native文付, H5文付、JSAPI文付.<br>请点击, 宣者: 开通微信国内文付商户与ShopIfy WeChatPay / | al.<br>App配置PDF教程.                                                                             |                                        |
|                            |          |      | Help Cent                            | ter             | Please click on WeChatPay Global Help or WeChatPay Chin                                                                                                    | na Help to view.                                                                               |                                        |
|                            |          |      | Country /                            | Area            | 3<br>China                                                                                                    |                                                                                                | <ul> <li>Country / Area</li> </ul>     |
|                            |          |      | Contract                             | Currency        | CNY                                                                                                    |                                                                                                | ~ Currency                             |
|                            |          |      | Mchid                                |                 | 15: 3581                                                                                                    |                                                                                                | Merchant ID                            |
|                            | <        |      | АріКеу                               |                 | 1D64AA34( 6950CFC129001BEF                                                                                                    |                                                                                                | Api Key                                |
| Dashboard<br>Price Details |          |      | Enable JS/<br>Offical Acc<br>Payment | API?            | 【<br>JSAPI: for wechat built in browser.<br>適何配置 [JSAPI支付[Offical Account Payment]]?<br>看愛承、微信支付平台(https://payweixin.qq.com)。<br>青点击、顶部束单》产品中心》开发配置》支付配置》JSAPI支付(                  | Offical Account Payment)》支付授权目录 》 添加,请选择https,并输入域名 api.vtoshop.com/.                          |                                        |
| Contact Us                 |          |      | AppSecret                            | t               | e78191a76df88e1ae58445f45ee04de5                                                                                                    |                                                                                                | App Secret                             |
| CHATPAY                    | -        |      |                                      |                 | 四何获得【AppSecret】?                                                                                                    |                                                                                                |                                        |
| WeChatPay                  |          |      |                                      |                 | 肩豆束,(統旨公XX平台(https://mp.weixin.qq.com)。<br>【公众号】请点击 左菜单》开发》基本配置》开发者密码(AppSeci                                                                                                    | ret), 同时设置【IP白名单】为 47.254.18.17。                                                               |                                        |
| Transactions               |          |      | MP_verify                            | _xxxx.txt       | <b>浏览…</b> 未选择文件。                                                                                                    | 8                                                                                              | /IP_verify_dtqY8ntpNoIEImHK.txt        |
| FAQ                        |          |      |                                      |                 | 如何获得【MP_verify_xxxx.txt】?<br>青登录微信公众平台(https://mp.weixin.qq.com)。<br>【公众号】请点击 左菜单》设置》公众号设置》功能设置》网页授+                                                                               | 权域名》设置》输入域名 api vtoshop.com,并下载 txt文件。                                                         |                                        |
|                            |          |      | Enable Ref                           | funds?          | Refunds: If you want to support direct refunds to users in the                                                                                                    | e Shopify order background, You need to tick it.                                               |                                        |
|                            |          |      | API Certifi                          | icate           |                                                                                                    |                                                                                                |                                        |
|                            |          |      | apiclient_o                          | cert.pem        | <b>浏宽</b> 】未选择文件。                                                                                                    |                                                                                                | certs/1500958581_cert.pem              |
|                            |          |      | apiclient_l                          | key.pem         | <b>浏览…</b> 】未选择文件。                                                                                                    |                                                                                                | certs/1500958581_key.pem               |
|                            |          |      | Enable in S                          | Shopify?        | If want to display in Shopify payment page, You need to tick                                                                                                    | cit.                                                                                           |                                        |
|                            |          |      |                                      |                 | Save Information                                                                                                    |                                                                                                |                                        |
|                            | <        | Сору | right © 2022                         | 2 China Payment | NI Rights Reserved.                                                                                                    | Supr                                                                                           | port Email: contact@china-payments.com |

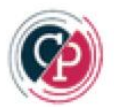

For China Merchant Of UnionPay: 对于中国银联的商家

您需要申请开通 PC支付网关 和 移动Wap支付。

请获得并填写 UnionPay MerID (商户号)、Certificate Password (证书密码)、Private Certificate (私钥证书)、Public Certificate (公钥证书), 点击保存按钮 Save Information.

| China Payments 📃 🏠 | Alipay WeChatPay                 | UnionPay <sup>1</sup> Guide                                                                                                    |
|--------------------|----------------------------------|----------------------------------------------------------------------------------------------------|
| GENERAL            | UnionPay Setting                 | gs                                                                                                    |
| 🔿 Dashboard        | Union Pay                        | UnasReg 中国银联<br>China UnionPay                                                                                                    |
| Price Details      | UnionPay<br>Description          | "UnionPay Online Payment" is a bank card online transaction transfer and clearing platform created by China UnionPay to meet the online payment needs of all parties. It is also China's first financial-<br>level pre-authorized secured transaction function and fully supports the integration of all types of UnionPay cards. Comprehensive online payment platform. |
|                    |                                  | UnionPay online payment is a bank card online transaction transfer and settlement platform jointly created by China UnionPay and various commercial banks.                                                                                                    |
| 🖬 UnionPay         | Official Link                    | https://merchant.unionpay.com                                                                                                    |
| ≔ Transactions     | Apply For Product                | https://merchant.unionpay.com/join/product                                                                                                    |
| ≔ Refunds          |                                  | You need to apply for opening PC Payment Gateway and Mobile Wap Payment.                                                                                                    |
| ⑦ FAQ              | Help Center                      | https://merchant.unionpay.com/join/helpCenter                                                                                                    |
|                    | Certificate Download             | http://www.cfca.com.cn/zhengshuzizhu                                                                                                    |
|                    | UnionPay MerID                   | 7772: 188330 商户号                                                                                                    |
|                    |                                  |                                                                                                    |
|                    | UnionPay Certificate<br>Password | 商户私钥证书密码                                                                                                    |
|                    | UnionPay Private<br>Certificate  | 浏览         未选择文件。         Certs/unionpay/777290         188330_acp.pfx                                                                                                    |
|                    |                                  | 如何获取银联私钥证书?<br>请点击                                                                                                    |
|                    | UnionPay Public<br>Certificate   | 浏览                                                                                                    |
|                    |                                  | 如何获得银联公钥证书?<br>请访问银联OPEN开放平台: (open.unionpay.com), 依次点击菜单:文档中心》商 <sup>户</sup> 入网文档》全部》其他补充文档》全渠道和二维码系统验签证书》下载。                                                                                                    |
|                    | Enable In Shopify?               | If want to display in Shopify payment page, You need to tick it.                                                                                                    |
| <                  |                                  | Save Information                                                                                                    |

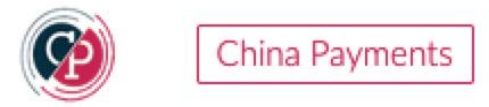

Visit the Dashboard, Click on **Price Details** 

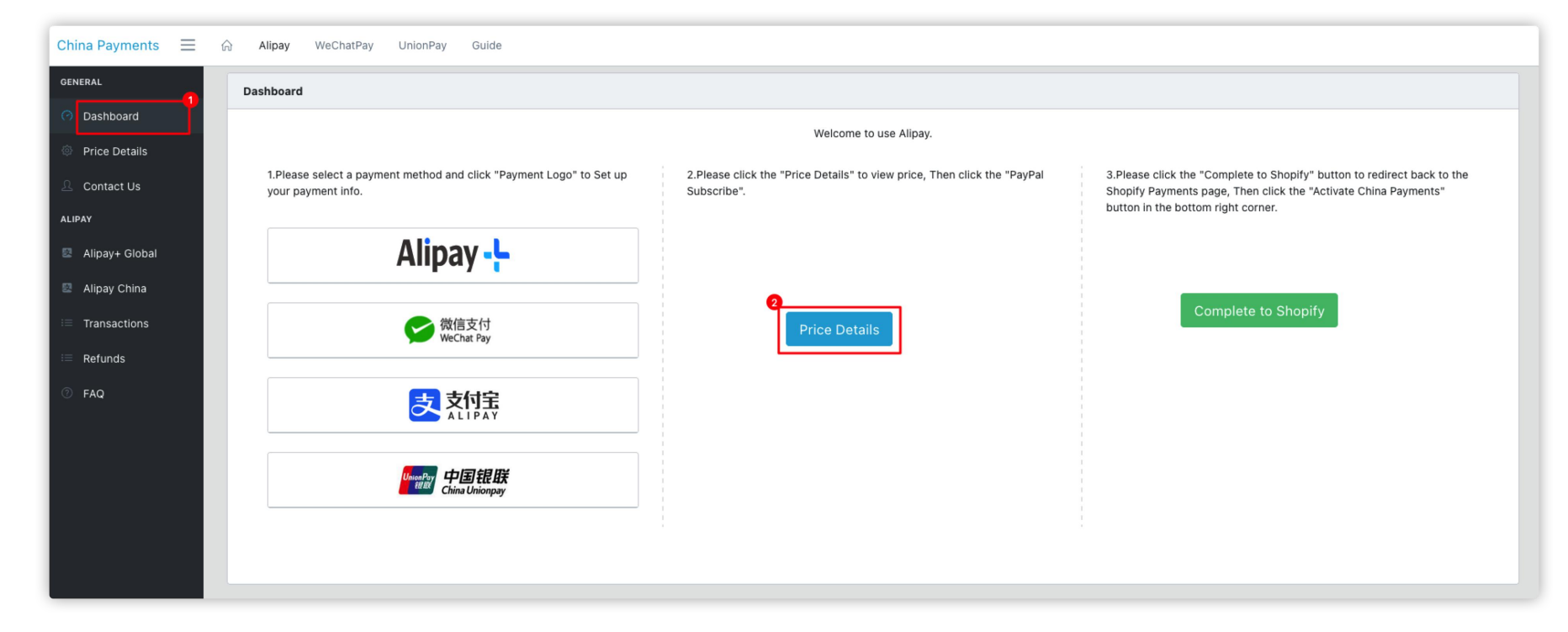

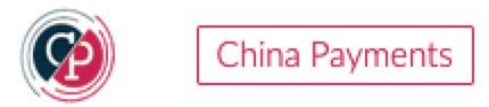

Please select a charge plan price,

Setting recharge amount, Click on PayPal Subscribe

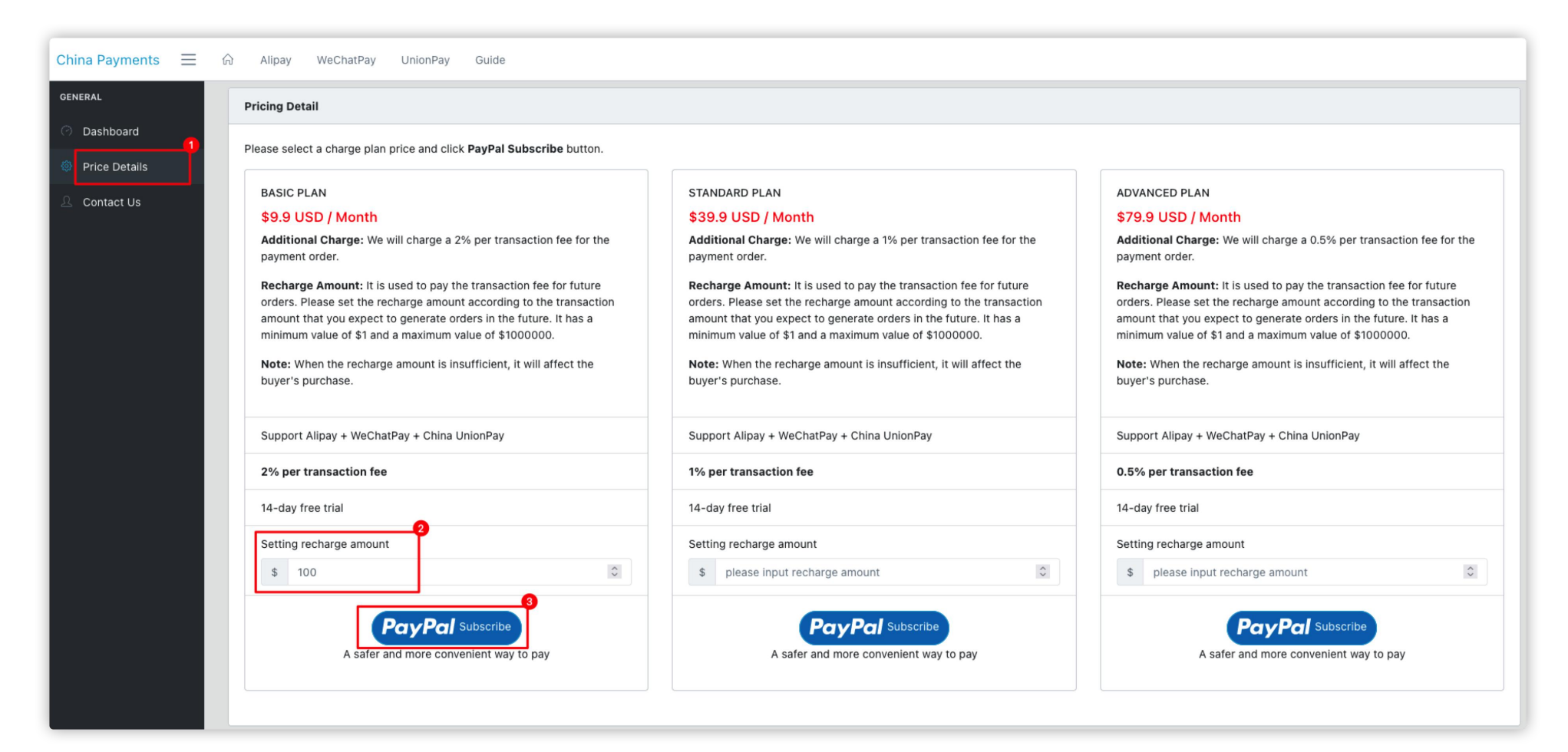

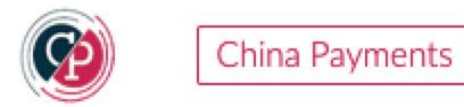

When the **Balance Remaining** is less than the set value, you will receive an email notification of insufficient balance.

## Click on Setup

|                                                                                                    | China Payments 📃                             | 合 Alipay WeChatPay UnionPay Guide                                                                                                    |                                                                                                    |
|----------------------------------------------------------------------------------------------------|----------------------------------------------|----------------------------------------------------------------------------------------------------|----------------------------------------------------------------------------------------------------|
|                                                                                                    | GENERAL                                      | Pricing Detail                                                                                                    |                                                                                                    |
| Setting Email Reminders ×                                                                                                    | Dashboard     Total     Total     Contact Us | Balance Remaining     Balance Used     Recharge Amount       \$321.00     \$0     \$ 100     \$                                                                                                    | 2 Setting Email Reminders ⑦ PayPal Recharge                                                                                                    |
| When the <b>Balance Remaining</b> is less than the set <b>Min Balance</b> value,<br>You will receive an email notification of insufficient balance.<br>Remind you to change and increase <b>Recharge Amount</b> ,<br>Otherwise the buyer may not be able to pay the order.<br>Your Email |                                              | <ul> <li>Please select a charge plan price and click PayPal Subscribe button.</li> <li>BASIC PLAN</li> <li>\$9.9 USD / Month</li> <li>Additional Charge: We will charge a 2% per transaction fee for the payment order.</li> <li>Recharge Amount: It is used to pay the transaction fee for future orders. Please set the recharge amount according to the transaction amount that you expect to generate orders in the future. It has a minimum value of \$1 and a maximum value of \$1000000.</li> <li>Note: When the recharge amount is insufficient, it will affect the buyer's purchase.</li> </ul> | STANDARD PLAN         \$39.9 USD / Month         Additional Charge: We will charge a 1% per transaction fee for the payment order.         Recharge Amount: It is used to pay the transaction fee for future orders. Please set the recharge amount according to the transaction amount that you expect to generate orders in the future. It has a minimum value of \$1 and a maximum value of \$1000000.         Note: When the recharge amount is insufficient, it will affect the buyer's purchase. |
| Min Balance                                                                                                    |                                              | Support Alipay + WeChatPay + China UnionPay                                                                                                    | Support Alipay + WeChatPay + China UnionPay                                                                                                    |
|                                                                                                    |                                              | 2% per transaction fee                                                                                                    | 1% per transaction fee 10-day free trial                                                                                                    |
| Close Save a                                                                                                    |                                              | Setting recharge amount \$ 321 \$                                                                                                    | Setting recharge amount       \$ please input recharge amount                                                                                                    |
| minimum value of \$1 and a maximum value of \$1000000                                                                                                    | <                                            | PayPal Subscribed<br>A safer and more convenient way to pay                                                                                                    | A safer and more convenient way to pay                                                                                                    |

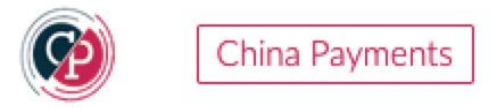

When the recharge amount is insufficient, Setting recharge amount,

Click on PayPal Recharge

| China Payments 📃 | යි Alipay WeChatPay UnionPay Guide                                                                                                    |                                                                                                    |  |  |  |
|------------------|----------------------------------------------------------------------------------------------------|----------------------------------------------------------------------------------------------------|--|--|--|
| GENERAL          | Pricing Detail                                                                                                    |                                                                                                    |  |  |  |
| O Dashboard      | Balance Remaining Balance Lised Recharge Amount                                                                                                    | 3 Setting Email Reminders (?)                                                                                                    |  |  |  |
| Price Details    | \$321.00 \$0 \$ 100 C                                                                                                    | PayPal Recharge Setup                                                                                                    |  |  |  |
| A Contact Us     |                                                                                                    |                                                                                                    |  |  |  |
|                  | Please select a charge plan price and click <b>PayPal Subscribe</b> button.                                                                                                    |                                                                                                    |  |  |  |
|                  | BASIC PLAN                                                                                                    | STANDARD PLAN                                                                                                    |  |  |  |
|                  | \$9.9 USD / Month                                                                                                    | \$39.9 USD / Month                                                                                                    |  |  |  |
|                  | Additional Charge: We will charge a 2% per transaction fee for the payment order.                                                                                                    | Additional Charge: We will charge a 1% per transaction fee for the payment order.                                                                                                    |  |  |  |
|                  | Recharge Amount: It is used to pay the transaction fee for future<br>orders. Please set the recharge amount according to the transaction<br>amount that you expect to generate orders in the future. It has a<br>minimum value of \$1 and a maximum value of \$1000000. | <b>Recharge Amount:</b> It is used to pay the transaction fee for future<br>orders. Please set the recharge amount according to the transaction<br>amount that you expect to generate orders in the future. It has a<br>minimum value of \$1 and a maximum value of \$1000000. |  |  |  |
|                  | <b>Note:</b> When the recharge amount is insufficient, it will affect the buyer's purchase.                                                                                                    | <b>Note:</b> When the recharge amount is insufficient, it will affect the buyer's purchase.                                                                                                    |  |  |  |
|                  | Support Alipay + WeChatPay + China UnionPay                                                                                                    | Support Alipay + WeChatPay + China UnionPay                                                                                                    |  |  |  |
|                  | 2% per transaction fee                                                                                                    | 1% per transaction fee                                                                                                    |  |  |  |
|                  | 10-day free trial                                                                                                    | 10-day free trial                                                                                                    |  |  |  |
|                  | Setting recharge amount                                                                                                    | Setting recharge amount                                                                                                    |  |  |  |
|                  | \$ 321                                                                                                    | \$ please input recharge amount                                                                                                    |  |  |  |
| 4                | PayPal Subscribed<br>A safer and more convenient way to pay                                                                                                    | PayPal Subscribe<br>A safer and more convenient way to pay                                                                                                    |  |  |  |

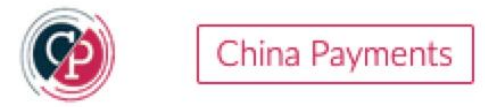

If the merchant does not have a **PayPal account**, Please click the **Alipay TAB** above to subscribe and recharge.

Setting recharge amount, Click on Alipay Subscribe

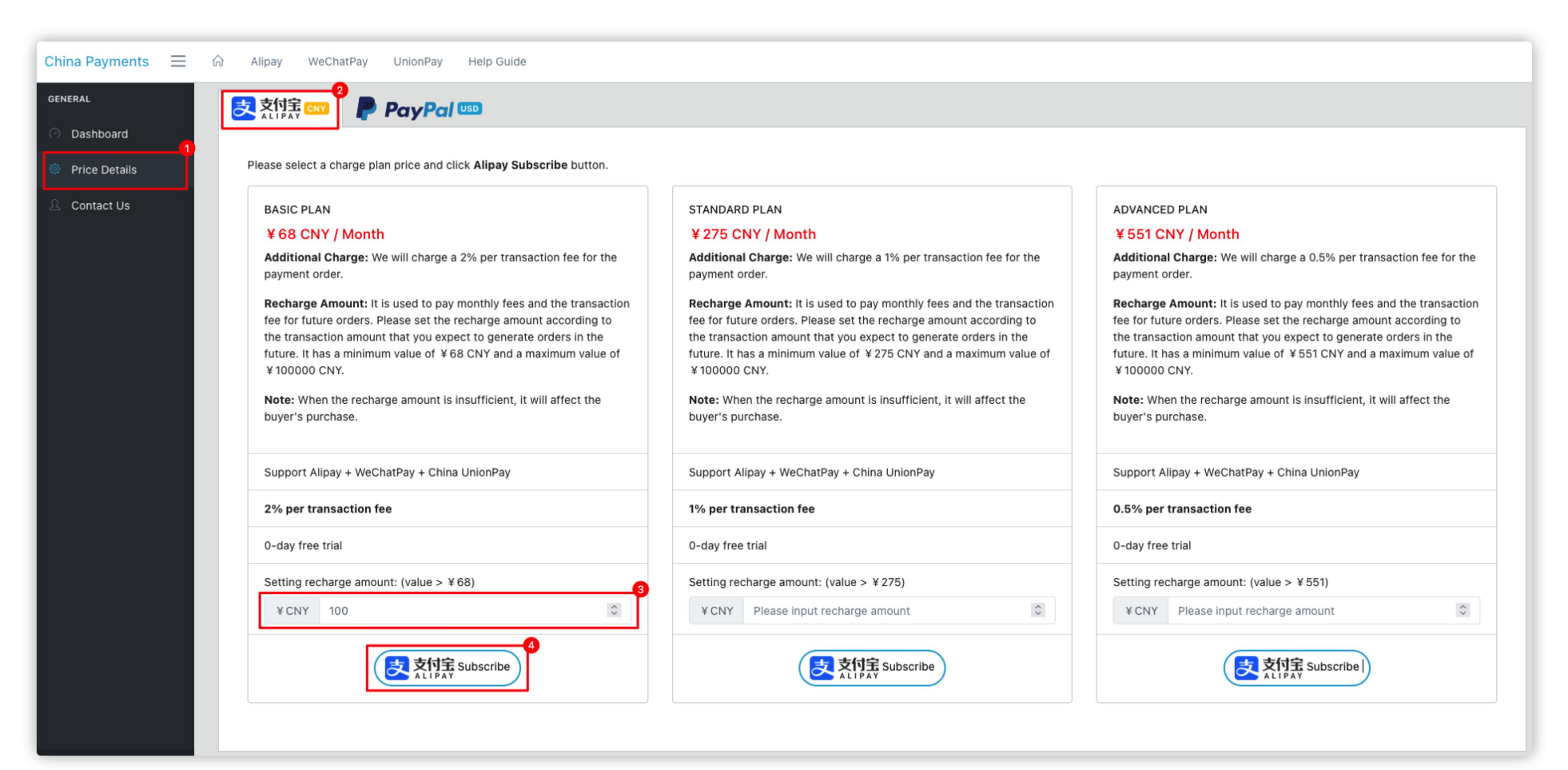

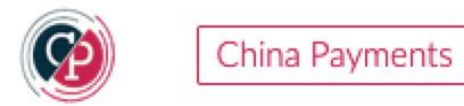

When the **Balance Remaining** is less than the set value, you will receive an email notification of insufficient balance. Click on **Setup** 

| Setting Email Reminders ×                                                        | China Payments 📃                    | බ Alipay WeChatPay UnionPay Help Guide                                                                                                    |                                                                                                    |                                                                                                    |
|----------------------------------------------------------------------------------|-------------------------------------|----------------------------------------------------------------------------------------------------|----------------------------------------------------------------------------------------------------|----------------------------------------------------------------------------------------------------|
| When the <b>Balance Remaining</b> is less than the set <b>Min Balance</b> value, | GENERAL                             | 表情完 四                                                                                                    | Satting Email Bamindars (?)                                                                                                    |                                                                                                    |
| You will receive an email notification of insufficient balance.                  | Contact Us                          | ¥100.00 CNY         ¥ 0 CNY         ¥ CNY         input recharge amount                                                                                                    | ◎ 文付宝 Recharge Setup                                                                                                    |                                                                                                    |
| Remind you to change and increase <b>Recharge Amount</b> .                       |                                     | Please select a charge plan price and click Alipay Subscribe button.                                                                                                    |                                                                                                    |                                                                                                    |
| Otherwise the buyer may not be able to pay the order.                            |                                     | BASIC PLAN Subscribed<br>¥ 68 CNY / Month<br>Additional Charge : We will charge a 2% per transaction fee for the                                                                                                    | STANDARD PLAN<br>¥ 275 CNY / Month<br>Additional Charge: We will charge a 1% per transaction fee for the                                                                                                    | ADVANCED PLAN<br>¥ 551 CNY / Month<br>Additional Charge: We will charge a 0.5% per transaction fee for t                                                                                                    |
| Your Email                                                                       |                                     | payment order.<br>Recharge Amount: It is used to pay monthly fees and the transaction<br>fee for future orders. Please set the recharge amount according to<br>the transaction amount that was exercised to generate orders in the | payment order.<br>Recharge Amount: It is used to pay monthly fees and the transaction<br>fee for future orders. Please set the recharge amount according to<br>the transaction amount that use short to conservate orders in the | payment order.<br>Recharge Amount: It is used to pay monthly fees and the transact<br>fee for future orders. Please set the recharge amount according to<br>the transaction amount that you anneed to generate orders in the |
| xxx@outlook.com                                                                  |                                     | for evaluation uninour type capter to generate order in the future. It has a minimum value of ¥ 68 CNY and a maximum value of ¥ 100000 CNY. Note: When the recharge amount is insufficient, it will affect the buyer's purchase.   | future. It has a minimum value of 1 275 CNY and a maximum value of<br>4 100000 CNY.<br>Note: When the recharge amount is insufficient, it will affect the<br>buyer's purchase.                                                   | future, it has a minimum value of ¥551 CNY and a maximum value<br>¥100000 CNY.<br>Note: When the recharge amount is insufficient, it will affect the<br>buyer's purchase.                                                    |
| Min Balance                                                                      |                                     | Support Alipay + WeChatPay + China UnionPay                                                                                                    | Support Alipay + WeChatPay + China UnionPay                                                                                                    | Support Alipay + WeChatPay + China UnionPay                                                                                                    |
| YONY 68                                                                          |                                     | 2% per transaction fee                                                                                                    | 1% per transaction fee                                                                                                    | 0.5% per transaction fee                                                                                                    |
| ≠ CN1 00                                                                         |                                     | 0-day free trial                                                                                                    | 0-day free trial                                                                                                    | 0-day free trial                                                                                                    |
|                                                                                  |                                     | Setting recharge amount: (value > ¥68)<br>¥CNY 100 0                                                                                                    | Setting recharge amount: (value > ¥ 275)<br>¥ CNY Please input recharge amount                                                                                                    | Setting recharge amount: (value > ¥ 551)<br>¥ CNY Please input recharge amount                                                                                                    |
| Close                                                                            | ktor/fack the pat/short/shore/shore | 武功宝 Subscribed                                                                                                    | 支付宝 Subscribe                                                                                                    | 文内宝 Subscribe                                                                                                    |

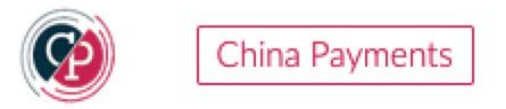

When the Balance Remaining is insufficient, Setting recharge amount,

#### Click on Alipay Recharge

| China Payments 😑 🏠 | Alipay WeChatPay UnionPay Help Guide                                                                                                    |                                                                                                    |                                                                                                    |
|--------------------|----------------------------------------------------------------------------------------------------|----------------------------------------------------------------------------------------------------|----------------------------------------------------------------------------------------------------|
| GENERAL            | <b>灵</b> 梵[] [1]                                                                                                    |                                                                                                    |                                                                                                    |
| O Dashboard        |                                                                                                    |                                                                                                    |                                                                                                    |
| Price Details      | Balance Remaining Balance Used  Recharge Amount: (value >= ¥10                                                                                                    | 0) 8 Setting Email Reminders ①                                                                                                    |                                                                                                    |
| 요 Contact Us       | ¥100.00 CNY ¥0 CNY ¥CNY 1000                                                                                                    | ○ 文门案 Recharge Setup                                                                                                    |                                                                                                    |
|                    | Please select a charge plan price and click Alipay Subscribe button.                                                                                                    |                                                                                                    |                                                                                                    |
|                    | BASIC PLAN Subscribed                                                                                                    | STANDARD PLAN                                                                                                    | ADVANCED PLAN                                                                                                    |
|                    | ¥68 CNY / Month                                                                                                    | ¥ 275 CNY / Month                                                                                                    | ¥ 551 CNY / Month                                                                                                    |
|                    | Additional Charge: We will charge a 2% per transaction fee for the payment order.                                                                                                    | Additional Charge: We will charge a 1% per transaction fee for the payment order.                                                                                                    | Additional Charge: We will charge a 0.5% per transaction fee for the payment order.                                                                                                    |
|                    | <b>Recharge Amount:</b> It is used to pay monthly fees and the transaction fee for future orders. Please set the recharge amount according to the transaction amount that you expect to generate orders in the future. It has a minimum value of ¥ 68 CNY and a maximum value of ¥ 100000 CNY. | <b>Recharge Amount:</b> It is used to pay monthly fees and the transaction fee for future orders. Please set the recharge amount according to the transaction amount that you expect to generate orders in the future. It has a minimum value of $$\pm 275$ CNY and a maximum value of $$\pm 100000$ CNY. | Recharge Amount: It is used to pay monthly fees and the transaction fee for future orders. Please set the recharge amount according to the transaction amount that you expect to generate orders in the future. It has a minimum value of ¥551 CNY and a maximum value of ¥100000 CNY. |
|                    | Note: When the recharge amount is insufficient, it will affect the buyer's purchase.                                                                                                    | Note: When the recharge amount is insufficient, it will affect the buyer's purchase.                                                                                                    | Note: When the recharge amount is insufficient, it will affect the buyer's purchase.                                                                                                    |
|                    | Support Alipay + WeChatPay + China UnionPay                                                                                                    | Support Alipay + WeChatPay + China UnionPay                                                                                                    | Support Alipay + WeChatPay + China UnionPay                                                                                                    |
|                    | 2% per transaction fee                                                                                                    | 1% per transaction fee                                                                                                    | 0.5% per transaction fee                                                                                                    |
|                    | 0-day free trial                                                                                                    | 0-day free trial                                                                                                    | 0-day free trial                                                                                                    |
|                    | Setting recharge amount: (value > ¥ 68)                                                                                                    | Setting recharge amount: (value > ¥275)                                                                                                    | Setting recharge amount: (value > ¥ 551)                                                                                                    |
|                    | ¥ CNY 100 0                                                                                                    | ¥CNY Please input recharge amount                                                                                                    | ¥ CNY Please input recharge amount                                                                                                    |
| <                  |                                                                                                    |                                                                                                    | 支付宝 Subscribe                                                                                                    |

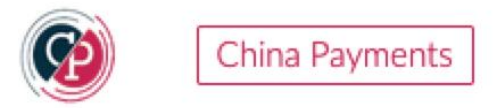

Visit the Usage Charges, Details of the transaction fee deduction will be shown here. Go to Home -> Usage Charges

| ments ≡ 🞧    | Alipay WeChatPay             | UnionPay Help Guide                    |                              |                 |                             |                           |                        |                                                                                                    |
|--------------|------------------------------|----------------------------------------|------------------------------|-----------------|-----------------------------|---------------------------|------------------------|----------------------------------------------------------------------------------------------------|
| U            | sage Charges -21.27 Mo       | onthly Fees -68.00                     |                              |                 |                             |                           |                        |                                                                                                    |
| etails       | Partner Trade No. or Shopify | Payment ID or Order Trade No.          |                              | Search          |                             |                           |                        |                                                                                                    |
| 2<br>Charges | PayPal or Alipay Us          | age Charges Total: <mark>-21.27</mark> |                              |                 |                             |                           |                        |                                                                                                    |
| t Us         | Partner Trade No             | Shopify Payment ID                     | Order Trade No               | Order<br>Amount | Exchange<br>Rate            | Usage<br>Charge<br>Amount | Created At             | Description                                                                                                    |
|              | 202207291026584023           | nlyiN3bWOOM8fmDVblH603LOs              | 2022072922001447190501448246 | 1000.00<br>CNY  | 148.20  <br>USD  <br>0.1482 | -2.96<br>USD              | 2022-07-29<br>10:27:23 | We will charge a 2% per transaction fee for the payment<br>order.payment_id:nlyiN3bWOOM8fmDVblH603LOs,trade_no:20220729220014  |
|              | 202207281633073839           | nth25e4Uy2l43RLcD7ee8MB4D              | 2022072822001447190501447755 | 100.00<br>CNY   | 14.83  <br>USD  <br>0.1483  | -0.30<br>USD              | 2022-07-28<br>16:33:44 | We will charge a 2% per transaction fee for the payment<br>order.payment_id:nth25e4Uy2l43RLcD7ee8MB4D,trade_no:20220728220014  |
|              | 202207261738493781           | nr8XvUn3dXYqg7v3pp8aLCYRp              | 2022072622001447190501446805 | 100.00<br>НКD   | 12.74  <br>USD  <br>0.1274  | -0.25<br>USD              | 2022-07-26<br>17:39:29 | We will charge a 2% per transaction fee for the payment<br>order.payment_id:nr8XvUn3dXYqg7v3pp8aLCYRp,trade_no:20220726220014- |
|              | 202207261734465265           | nh9t8ZJ9KHdq1GjjnuOu1BWqf              | 2022072622001447190501446663 | 100.00<br>USD   | 100.00  <br>USD   1         | -2.00<br>USD              | 2022-07-26<br>17:35:17 | We will charge a 2% per transaction fee for the payment<br>order.payment_id:nh9t8ZJ9KHdq1GjjnuOu1BWqf,trade_no:202207262200144 |
|              | 202207261725262972           | nlawUdKDbipooO7SqpjUXoplO              | 2022072622001447190501446662 | 100.00<br>USD   | 100.00  <br>USD   1         | -6.76<br>USD              | 2022-07-26<br>17:26:05 | We will charge a 1% per transaction fee for the payment<br>order.payment_id:nlawUdKDbipooO7SqpjUXopIO,trade_no:202207262200144 |
|              | 202207261657339097           | naKztQMmlEWZjV6BBoeTpxzb9              | 2022072622001447190501446804 | 100.00<br>CNY   | 14.80  <br>USD  <br>0.148   | -1.00<br>USD              | 2022-07-26<br>16:57:55 | We will charge a 1% per transaction fee for the payment<br>order.payment_id:naKztQMmIEWZjV6BBoeTpxzb9,trade_no:20220726220014  |
|              | 6 total                      |                                        |                              |                 |                             |                           |                        |                                                                                                    |
| <            |                              |                                        |                              |                 |                             |                           |                        |                                                                                                    |

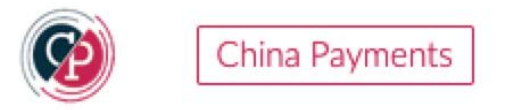

Visit the Monthly Fees, The monthly subscription fee deducted by Alipay will be shown here.

Alipay is designed to recharge first and deduct the transaction fee from it later. Please ensure that the available balance is sufficient to cover the monthly subscription fee and transaction fee.

Go to Home -> Usage Charges -> Monthly Fees

| China Payments 📃 | ŵ                                        | Alipay WeChatPay UnionPay     | Help Guide              |                    |                 |          |            |                     |
|------------------|------------------------------------------|-------------------------------|-------------------------|--------------------|-----------------|----------|------------|---------------------|
| GENERAL          | Usage Charges -21.27 Monthly Fees -68.00 |                               |                         |                    |                 |          |            |                     |
| ⑦ Dashboard      |                                          |                               |                         |                    |                 |          |            |                     |
| Price Details    |                                          | Alipay Monthly Fee Total: -68 | .00                     |                    |                 |          |            |                     |
| 😑 Usage Charges  |                                          | Partner Trade No              | Original Balance Amount | New Balance Amount | Deducted Amount | Currency | DeductedAt | CreatedAt           |
| 요 Contact Us     |                                          | 202207281517179002            | 100.00                  | 32.00              | -68.00          | CNY      | 2022-08    | 2022-08-02 18:43:35 |
|                  |                                          |                               |                         |                    |                 |          |            |                     |
|                  |                                          |                               |                         |                    |                 |          |            |                     |
|                  |                                          |                               |                         |                    |                 |          |            |                     |

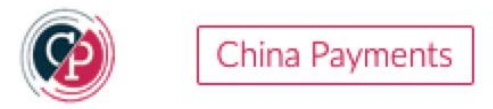

#### Visit the Dashboard, Go to Complete to Shopify

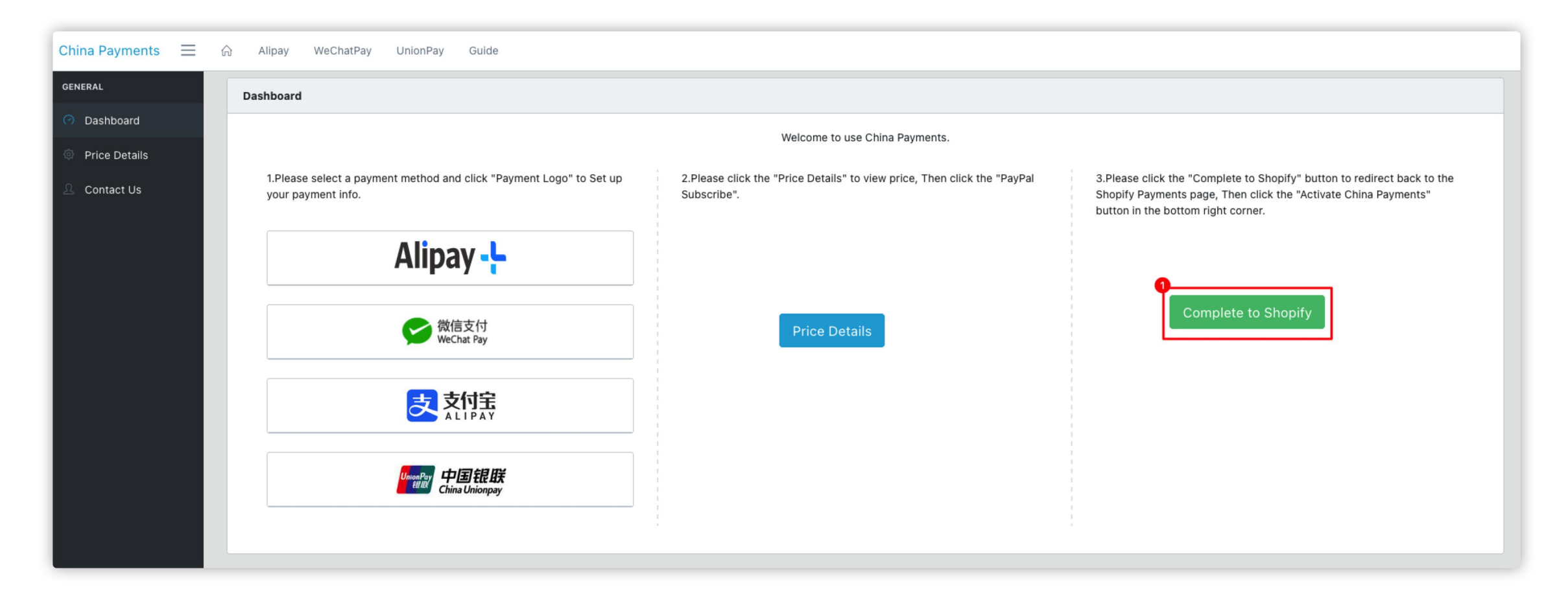

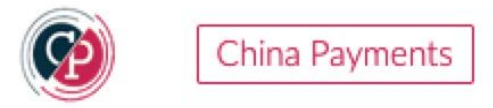

Visit Shopify in the background, Check the enabled payment method, Click Activate China Payments New

| luo-te | -test8<br>est8.myshopify.com ₽ | ← China Payments New                                                                                               |
|--------|--------------------------------|----------------------------------------------------------------------------------------------------|
| s      | tore details                   | About China Payments New                                                                                           |
| ¢ P    | lan                            | Account status                                                                                                    |
| в      | illing                         | You are connected to China Payments New as<br>2_62eff1c90ac80e342809764ced8c944c620ccdc8ca293. Activate your accou |
| 9 U    | Jsers and permissions          | start accepting payments.                                                                                          |
| 7 P    | ayments                        | Contact China Payments - Test Mana                                                                                 |
| C C    | Checkout                       |                                                                                                    |
| s      | nipping and delivery           | 🖌 🔚 Union Pay                                                                                                    |
| L      | ocations                       | VeChat Pay                                                                                                    |
| G      | Sift cards                     | AliPay                                                                                                    |
| ) N    | Markets New                    |                                                                                                    |
| , s    | ales channels                  | Test mode                                                                                                    |
| D      | oomains                        | Test your China Payments New setup by simulating successful and failed<br>transactions.                            |
| N      | lotifications                  | Enable test mode                                                                                                   |
| N      | letafields                     | ••••••••••••••••••••••••••••••••••••••                                                                             |
| F      | iles                           | Uninstall China Payments New Activate China Payments                                                               |

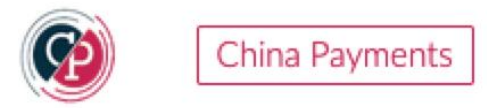

Visit front store to test order.

Click China Payments

-> Complete order

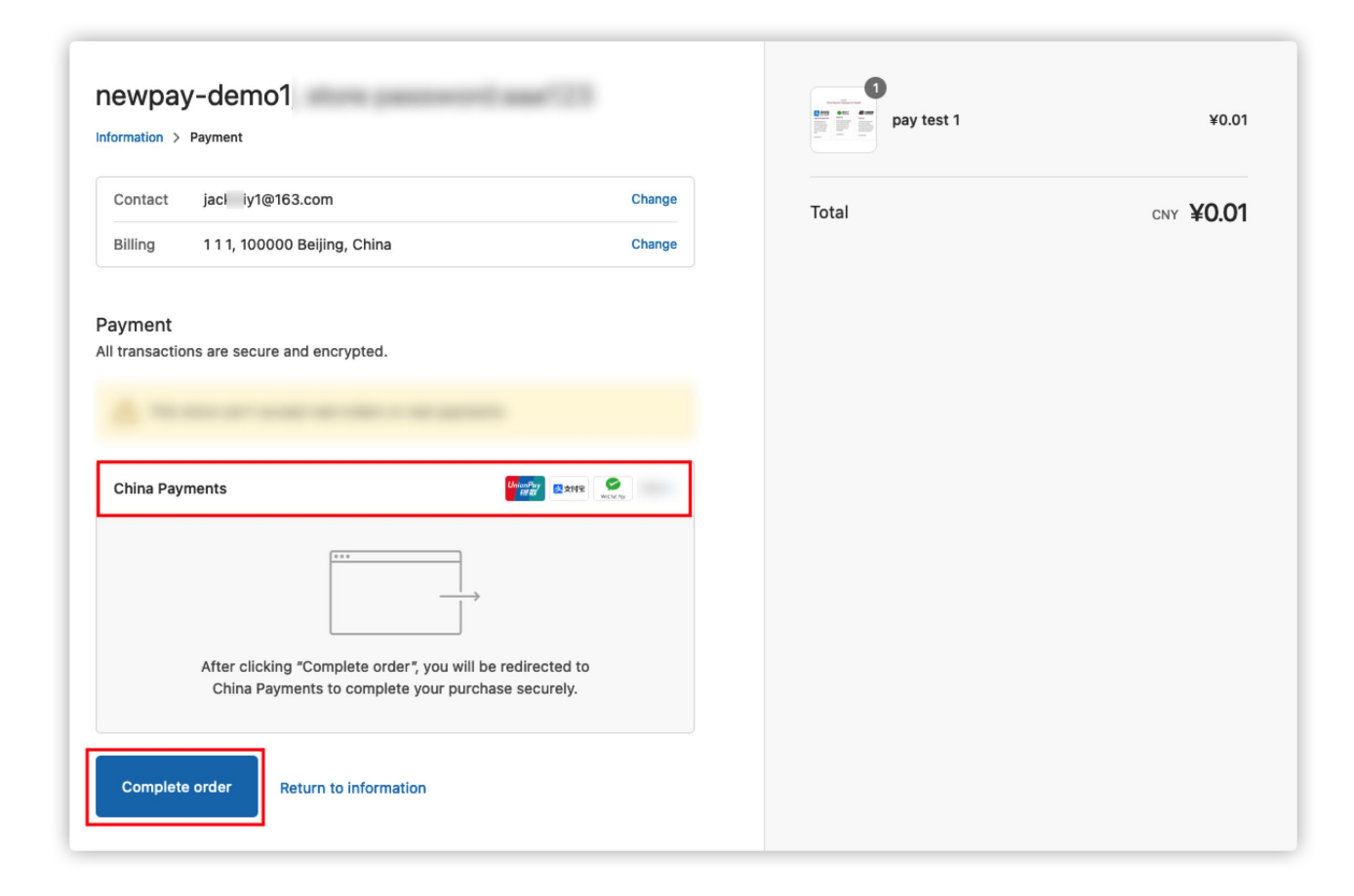

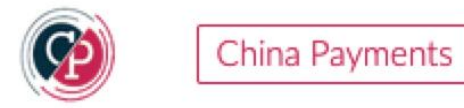

Please select a payment method, Click to **Payment** 

For example:Alipay+

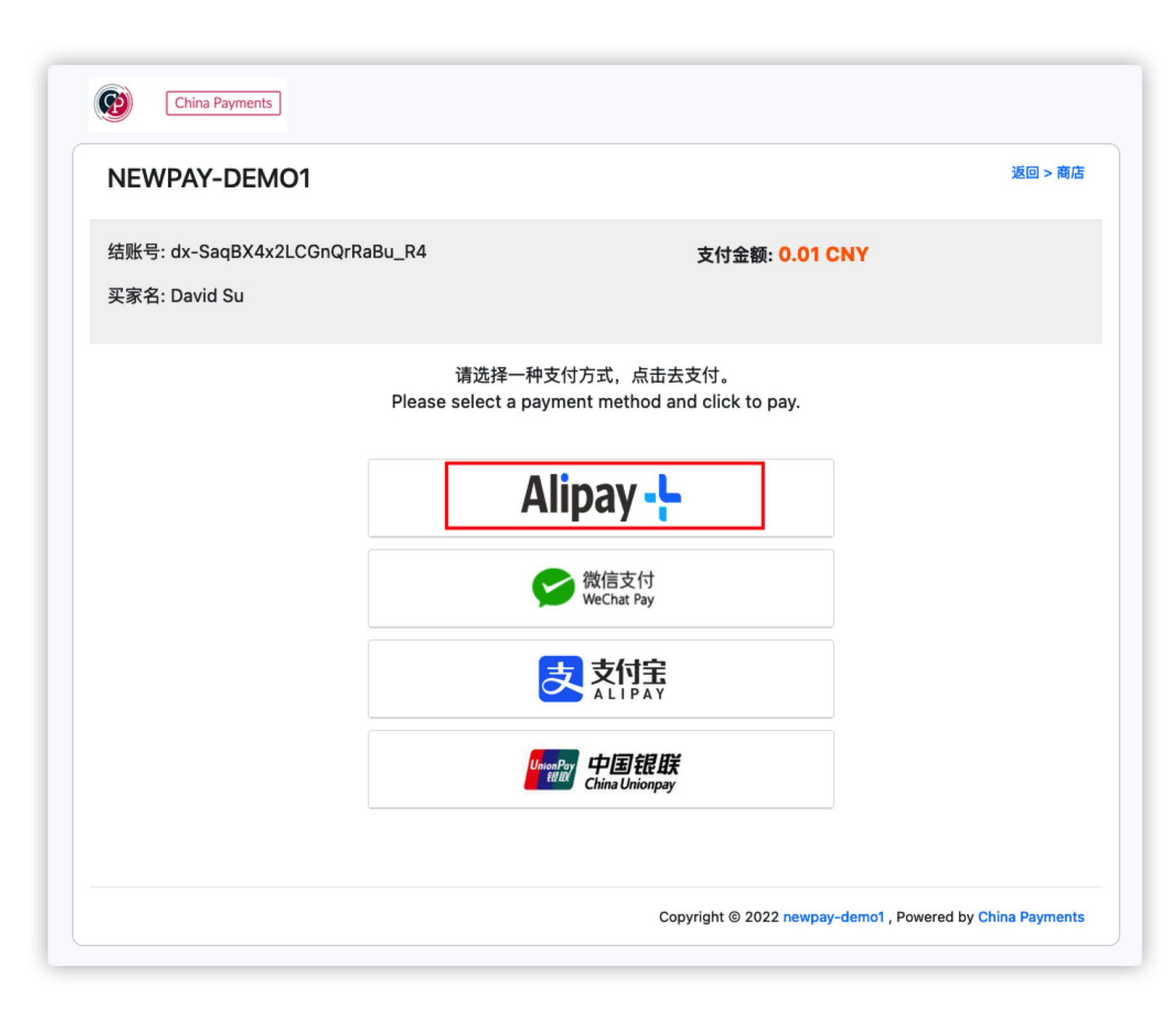

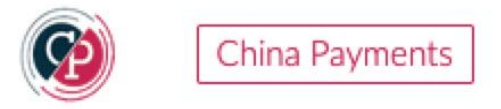

Buyers use the Alipay App to scan a **QR code** to pay for Alipay+.

| 使用钱包 App 并扫描二维<br>用支持Alipay+的钱包 App 并扫描<br>+ Cashler Pro<br>良支付宝 | <b>·码支付</b><br><sup>蓝二维码完成支付</sup>                                        | <b>订单详情</b><br>支付至<br>订单信息<br>Product"," | 身 論<br>[{"name":"Shopify<br>price":"0.01","num":"1","curr<br>ency":"CNY"}] |
|------------------------------------------------------------------|---------------------------------------------------------------------------|------------------------------------------|----------------------------------------------------------------------------|
|                                                                  | <b>CNY 0.01</b><br>如何支付:<br>1. 打开您的设备上的钱包应用,点按"扫一扫"功能<br>2. 扫描左侧的二维码以完成支付 | 订单金额<br>交易编号<br>支付总额                     | CNY 0.01<br>1533722672811388929<br>CNY 0.01                                |
| Elements.                                                        | 3. 如您未安装钱包应用,请先下载安装                                                       |                                          | 订单将于<br>① 9min 45s 后过期                                                     |

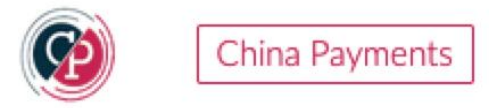

When the payment is successful,

The order has been completed in Shopify.

| chinapay-test-1<br>Order #1022<br>Thank you 1!                                                                                                    | GraphQL product title 1 ¥0.01<br>Total CNY ¥0.01 |
|----------------------------------------------------------------------------------------------------|--------------------------------------------------|
| Your order is confirmed         You'll receive a confirmation email with your order number shortly.         Customer information         Contact information       Payment method         112@163.com |                                                  |
| Continue shopping Need help? Contact us                                                                                                    |                                                  |

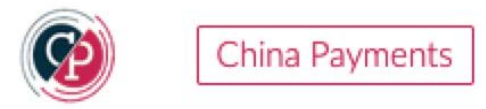

How to refund in Shopify background Click Orders

- -> Select a order
- -> Refund

| #1001 • Paid • Unfulfilled 17 February 2022 at 11:12 am from Online Store                                    |           | 1<br>Refu             | nd Edit More actions 🝷                           | < >  |
|----------------------------------------------------------------------------------------------------|-----------|-----------------------|--------------------------------------------------|------|
| <ul> <li>Test order</li> <li>Your payment gateway is in test mode.</li> <li>View payment settings</li> </ul> |           |                       |                                                  |      |
| 🕐 Unfulfilled (1)                                                                                            |           |                       | Notes                                            | Edit |
| pay test 1<br>SKU: 111                                                                                       | ¥0.01 × 1 | ¥0.01                 | Customer                                         | ×    |
| Shipping not required.                                                                                       | Ful       | fill item             | 11<br>No orders                                  |      |
|                                                                                                    |           |                       | CONTACT INFORMATION                              | Edit |
| 🕑 Paid                                                                                                    |           |                       | jack1@163.com<br>No phone number                 |      |
| Subtotal 1 item Total                                                                                        |           | ¥0.01<br><b>¥0.01</b> | SHIPPING ADDRESS                                 | Edit |
| Paid by customer                                                                                             |           | ¥0.01                 | No shipping address provided                     |      |
| Timeline                                                                                                    | Show o    | comments              | BILLING ADDRESS<br>123 11<br>1 11 1<br>1 Beijing | Ĩ    |

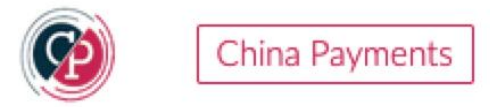

View Transaction records

Click Settings

- -> Payments
- -> Alternative payment providers
- ->Choose alternative payment
- -> China Payments New

-> Manage

|         |                       | ← China Payments New                                                                                   |
|---------|-----------------------|----------------------------------------------------------------------------------------------------|
| A       | Store details         | About China Payments New                                                                               |
| ٦       | Plan                  | Account status                                                                                         |
| \$      | Billing               | You are connected to China Payments New as                                                             |
| 0       | Users and permissions | 2_62eff1c90ac80e342809764ced8c944c620ccdc8ca293. Activate your account to<br>start accepting payments. |
| 7       | Payments              | Contact China Daumanta Tast                                                                            |
|         | Checkout              | Contact China Payments - Test                                                                          |
|         | Shipping and delivery | Vinion Pay                                                                                             |
| ×       | Taxes and duties      |                                                                                                    |
| 0       | Locations             | WeChat Pay                                                                                             |
| <u></u> | Gift cards            | AliPay                                                                                                 |
| A       | Markate Now           |                                                                                                    |

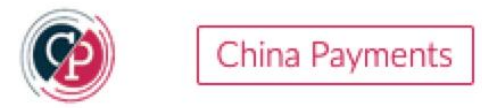

How to contact us?

Click on Contact China Payments New

-> Send Message

|                       | ← China Payments New                                                                                   |
|-----------------------|----------------------------------------------------------------------------------------------------|
| Store details         | About China Payments New                                                                               |
| Plan                  | Account status                                                                                         |
| Billing               | You are connected to China Payments New as                                                             |
| Users and permissions | 2_62eff1c90ac80e342809764ced8c944c620ccdc8ca293. Activate your account to<br>start accepting payments. |
| Payments              | 2<br>Contact China Payments New Manage                                                                 |
| Checkout              | Contact crima rayillents New Manage                                                                    |
| Shipping and delivery | 🔽 📨 Union Pay                                                                                          |
| Taxes and duties      |                                                                                                    |
| Locations             | WeChat Pay                                                                                             |
| Gift cards            |                                                                                                    |
| Markets New           |                                                                                                    |
| , Sales channels      | Test mode                                                                                              |
| Domains               | Test your China Payments New setup by simulating successful and failed<br>transactions.                |
| Notifications         | Enable test mode                                                                                       |
| Metafields            | Uninetall China Daumonte Neur                                                                          |
| Files                 | Activate China Payments New                                                                            |

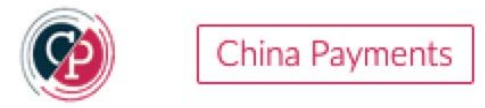

How to deactivate China Payments New? Click on **Deactivate China Payments New** 

| Settings |                        |                                                                                         |
|----------|------------------------|-----------------------------------------------------------------------------------------|
|          |                        | ← China Payments New                                                                    |
|          | Store details          | About China Payments New                                                                |
|          | C Plan                 | Account status                                                                          |
|          | \$ Billing             | You are connected to China Payments New and are able to accept payments.                |
|          | Ousers and permissions | Contract China Roumante Test Manage                                                     |
|          | Payments               | Contact China Payments - rest                                                           |
|          | Checkout               | 💙 📨 Union Pay                                                                           |
|          | Shipping and delivery  |                                                                                         |
|          | Taxes and duties       | VeChat Pay                                                                              |
|          | • Locations            | AliPay                                                                                  |
|          | Gift cards             |                                                                                         |
|          | Harkets New            | Test mode                                                                               |
|          | a Sales channels       | Test your China Payments New setup by simulating successful and failed<br>transactions. |
|          | Domains                | Enable test mode                                                                        |
|          | Notifications          | • • • • • • • • • • • • • • • • • • •                                                   |
|          | Ag Metafields          | Deactivate China Payments New Save                                                      |

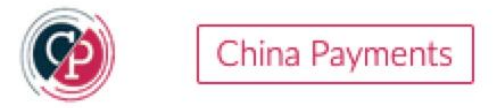

How to unistall China Payments New?

**Click Uninstall China Payments New** 

#### Note:

You can only do this when you do not need our payment service, otherwise you will not be able to use payment.

When the China Payments New app is uninstalled, the PayPal subscription plan will be automatically cancelled.

| 2luo-test8 |                       |   | ← China Payments New                                                                                   |  |  |  |
|------------|-----------------------|---|----------------------------------------------------------------------------------------------------|--|--|--|
| A          | Store details         |   | About China Payments New ~                                                                             |  |  |  |
|            | Plan                  |   | Account status                                                                                         |  |  |  |
| \$         | Billing               |   | You are connected to China Payments New as                                                             |  |  |  |
| 0          | Users and permissions |   | 2_62eff1C90ac80e342809764ced8c944c620ccdc8ca293. Activate your account to<br>start accepting payments. |  |  |  |
| 7          | Payments              |   | Contact China Payments - Test Manage                                                                   |  |  |  |
|            | Checkout              |   |                                                                                                    |  |  |  |
|            | Shipping and delivery |   | Union Pay                                                                                              |  |  |  |
| ×          | Taxes and duties      |   |                                                                                                    |  |  |  |
| 0          | Locations             |   | VeChat Pay                                                                                             |  |  |  |
| -          | Gift cards            |   | AliPay                                                                                                 |  |  |  |
| ۲          | Markets New           |   |                                                                                                    |  |  |  |
| <b>"</b>   | Sales channels        |   | Test mode                                                                                              |  |  |  |
| ₽          | Domains               |   | Test your China Payments New setup by simulating successful and failed<br>transactions.                |  |  |  |
| Ļ          | Notifications         |   | Enable test mode                                                                                       |  |  |  |
| <u>Aa</u>  | Metafields            | 2 |                                                                                                    |  |  |  |
| Ŋ          | Files                 | L | China Payments New Activate China Payments New                                                         |  |  |  |

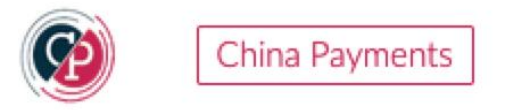

If you have any questions,

Please contact us.

Support in Chinese and English.

Email: <u>contact@china-payments.com</u>

Contact WeChat

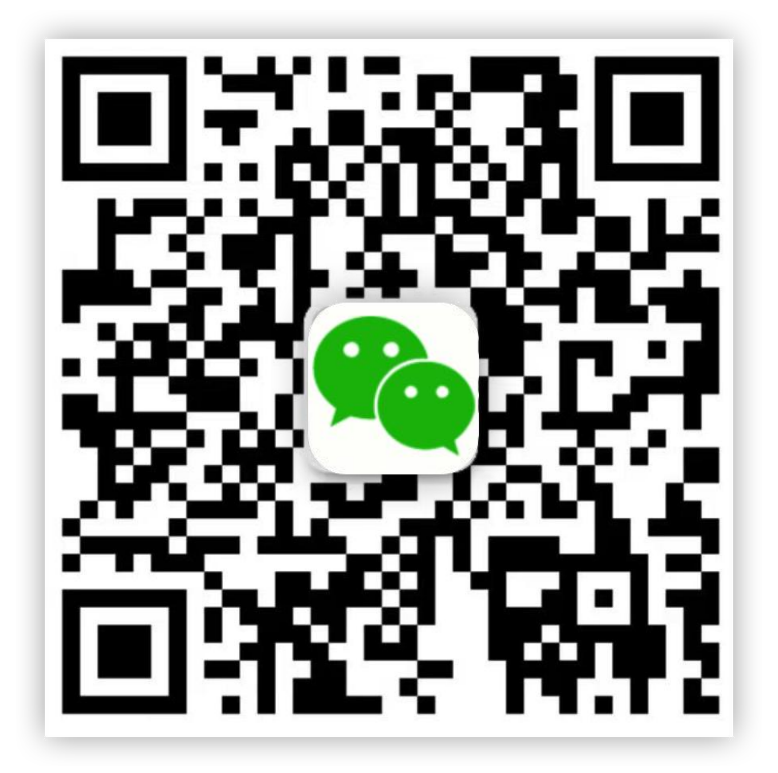

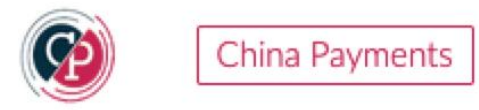

# That's all, Thank you